## 術科

01、將名為 Profile2 的發佈描述檔重新命名為 Quality60。

02、依照下列說明修改咖啡杯圖形:

- 將杯子兩側以細長的曲線延伸至參考線。
- 點選小橢圓形的下弧線並加以刪除。

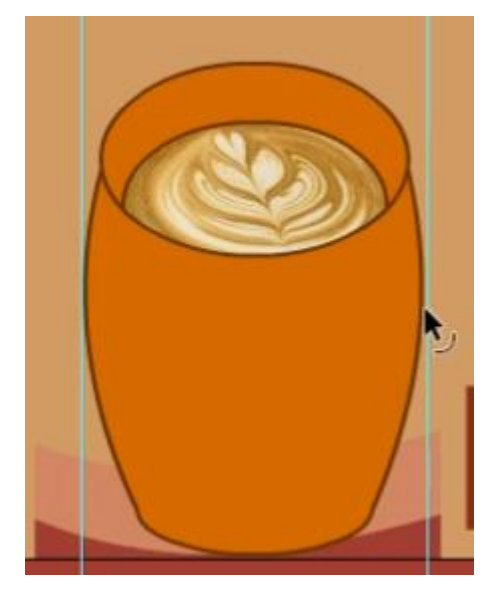

03、將所有不在元件庫資料夾中的元件都移入名為 Other Assets 的新資料夾中。在數字資料夾中,保留 b\_w 元件重新命名為 b\_2。

04、將*飛行路徑*圖層轉換成導引線。將此導引線套用至*蝴蝶*圖層,但不變更路徑的位置。請勿移除任何現有的圖層。

05、使用遮色片\_圆層建立一個遮色片來隱藏畫框外的區域,以便顯示磚塊背景。

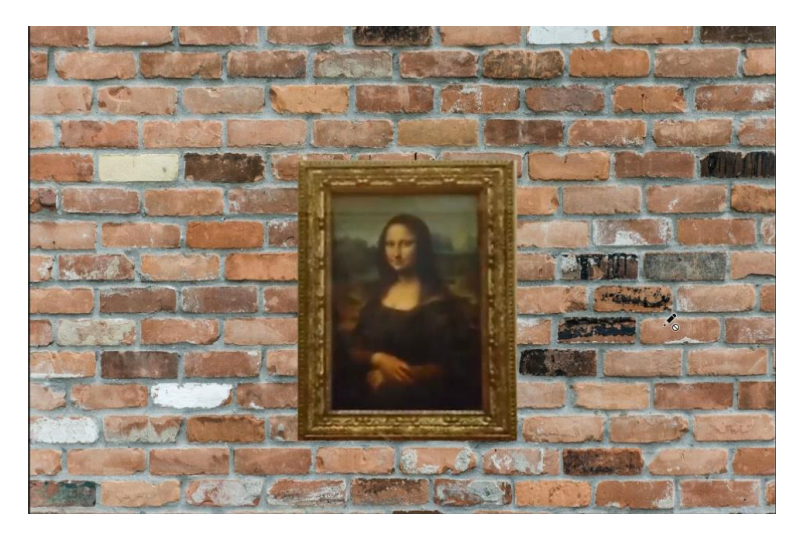

06、建立一個名為紅色長條的圖層資料夾,將側邊長條標誌圖層和 j design 標誌圖層 移至該圖層資料夾。排列圖層順序,讓文件的影格 10 看起來像展示一樣(按一下[展示] 索引標籤)。

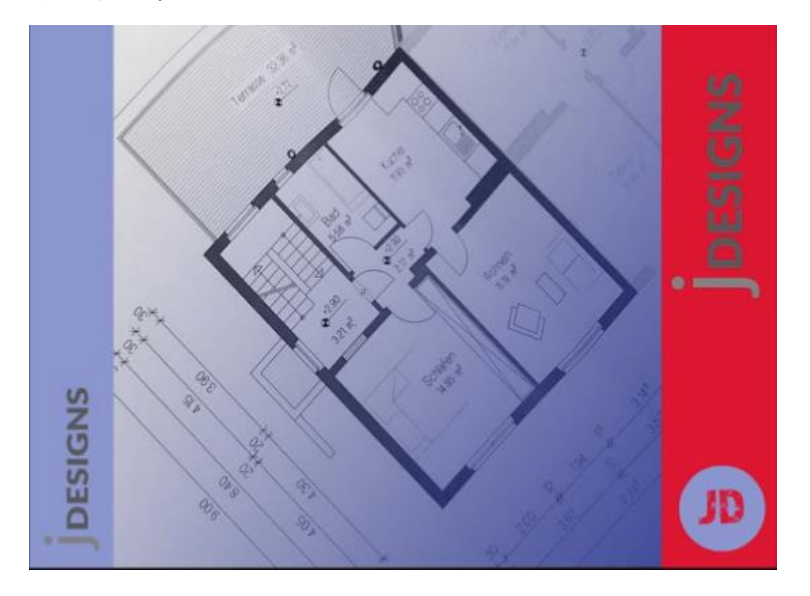

07、複製小狗圖層,並將新的圖層命名為 <u>smalldoq2</u>。將 smalldog2 圖層的縮放設為 75%並使用參考線來放置,如展示所示(按一下[展示]索引標籤)。 注意:您可以按一下底線文字加以拷貝。如果任務中會開啟對話框,則文字必須對話 框開啟前即完成拷貝。

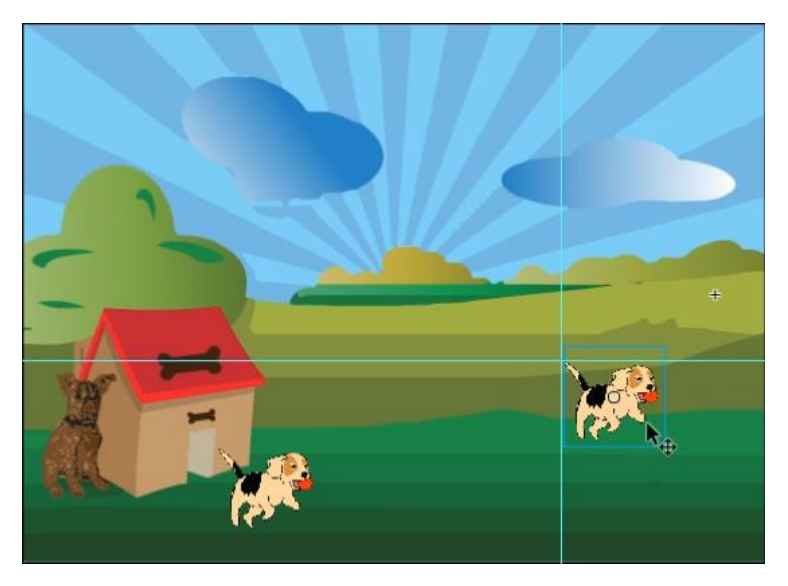

08、在*索引標籤*圖層上,建立一個與白色預留位置相似且每個圓角半徑皆為 20 的基本 矩形,將其填色顏色設定為<u>#990000</u>。

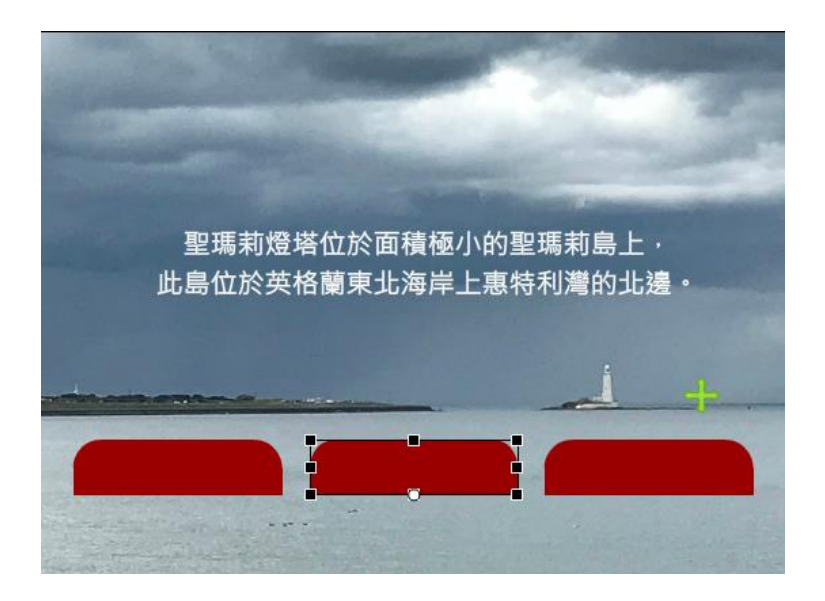

**09、**使用元件庫資源做為背景影像,將文件的尺寸設定為與資源相同。整個資源必須 滿填舞台。

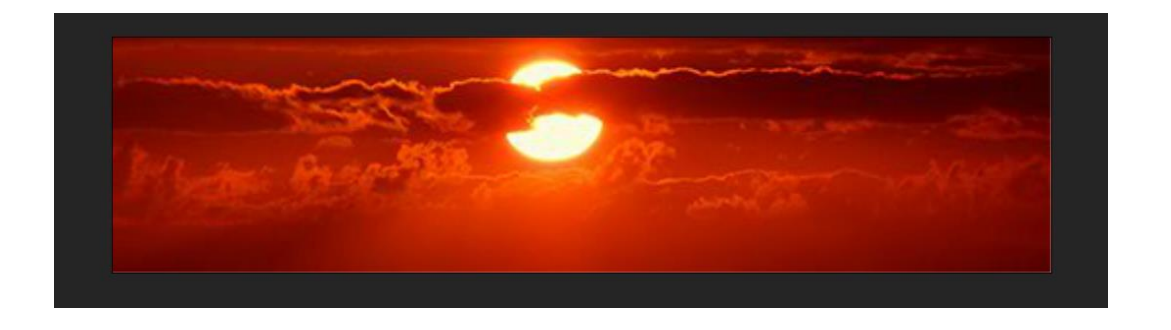

10、改變火焰效果圖層的動畫,讓它只在文字圖層的文字內部顯示。

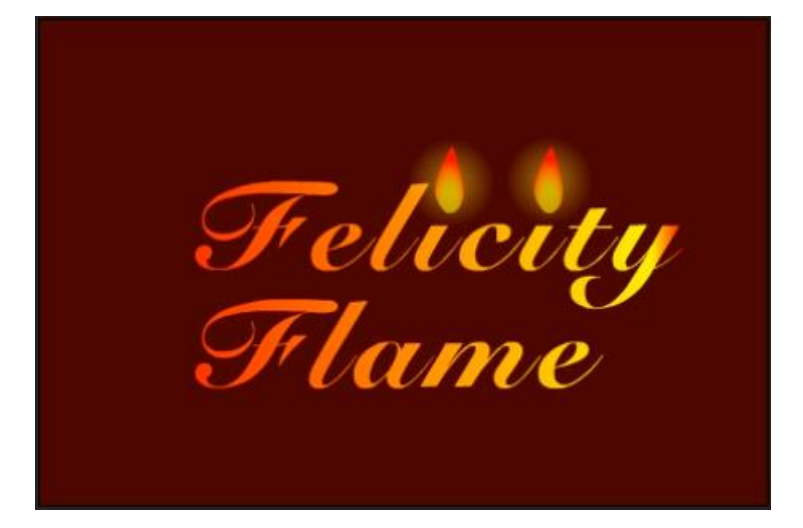

11、此應用程式會計算每月付款金額並顯示在輸出文字欄位中。

針對輸出文字欄位設定適當的類型,並指定其實體名稱為<u>answer</u>,只嵌入 Arial 字型的數字並命名為<u>ArialNumbers</u>。

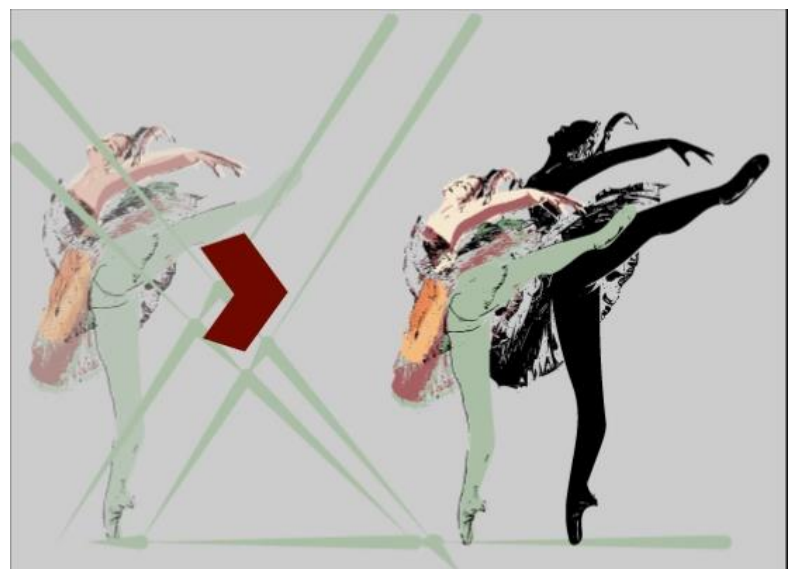

12、在影格10,合併五角形圖層上的物件,讓它看起來像展示一樣。

13、將*綠色*圖層上的物件組成群組並將此群組移至左下方。使用展示做為參考,將群 組的上方及左方邊緣對齊參考線。

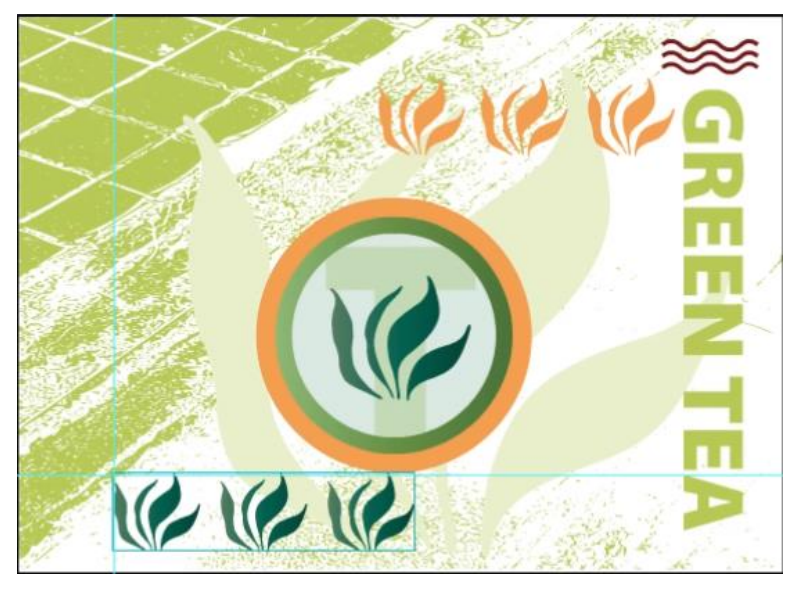

- 14、組織此專案以符合下列指導方針:
- 將所有填色和筆畫設為可見。
- 將含有花朵的圖層重新命名為 *Flowers*。
- 刪除空白圖層。

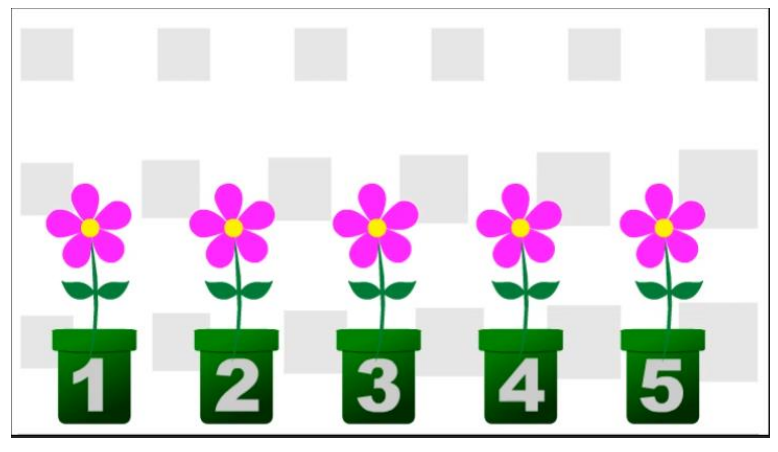

15、將*模糊*濾鏡套用至太陽物件。此效果必須在整個動畫中針對物件周圍套用高品質 10 像素模糊。

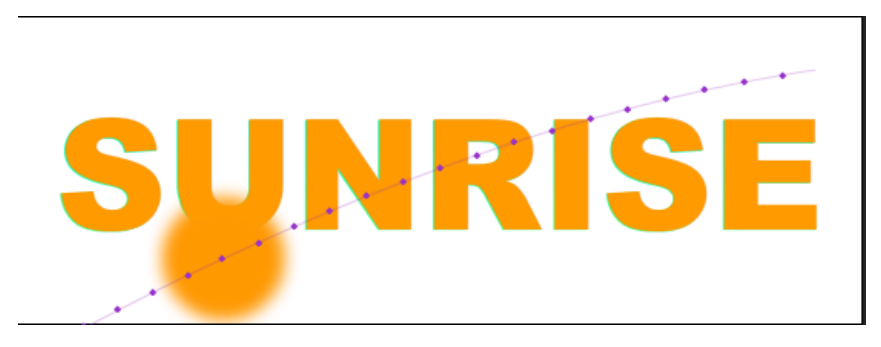

16、沿著移動導引線製作由左至右持續 80 個影格的花朵動畫。使用展示動畫做為指南 (提示:您可能需要新增關鍵影格)。

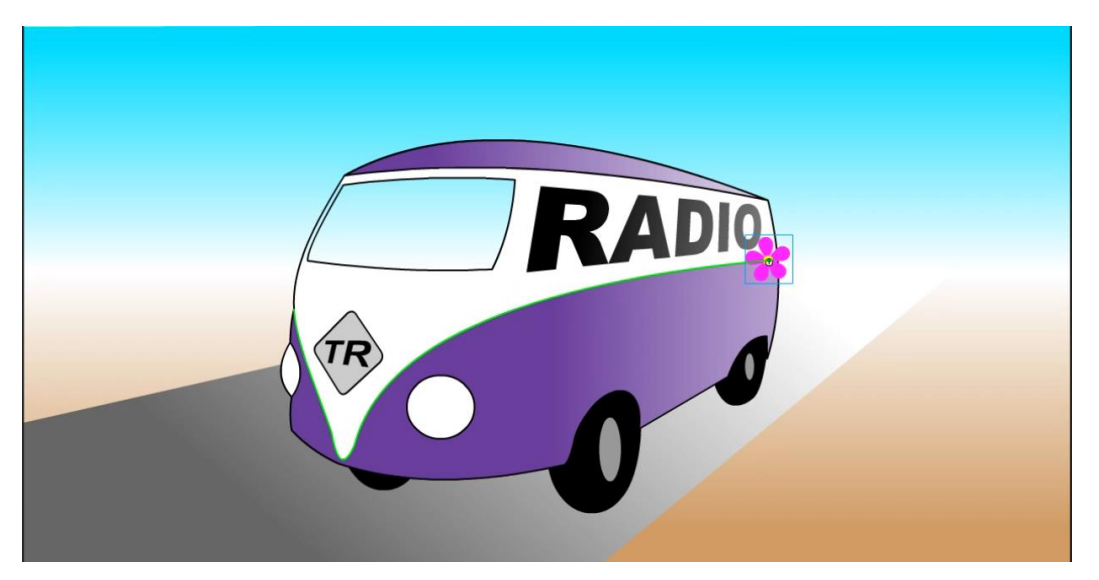

17、使用下列屬性製作小花狗圖層的動畫: 在影格 1,順時針旋轉 2 次。 在影格 24,縮放至 50%。

18、將 AudioOnly.mp3 檔案新增至時間軸的音訊層,讓它在影格 50 開始播放。

19、編輯*魚*元件。在*魚*元件的上尾鰭圖層上,建立一個橢圓形,代表魚尾的上半部。 使用下列規格:

- X 軸位置:-82
- Y 軸位置:-15
- 寛度:170 像素
- 高度:58 像素
- 填色顏色:#FFCC33
- 筆劃:無

產生的文件看起來應該像展示一樣

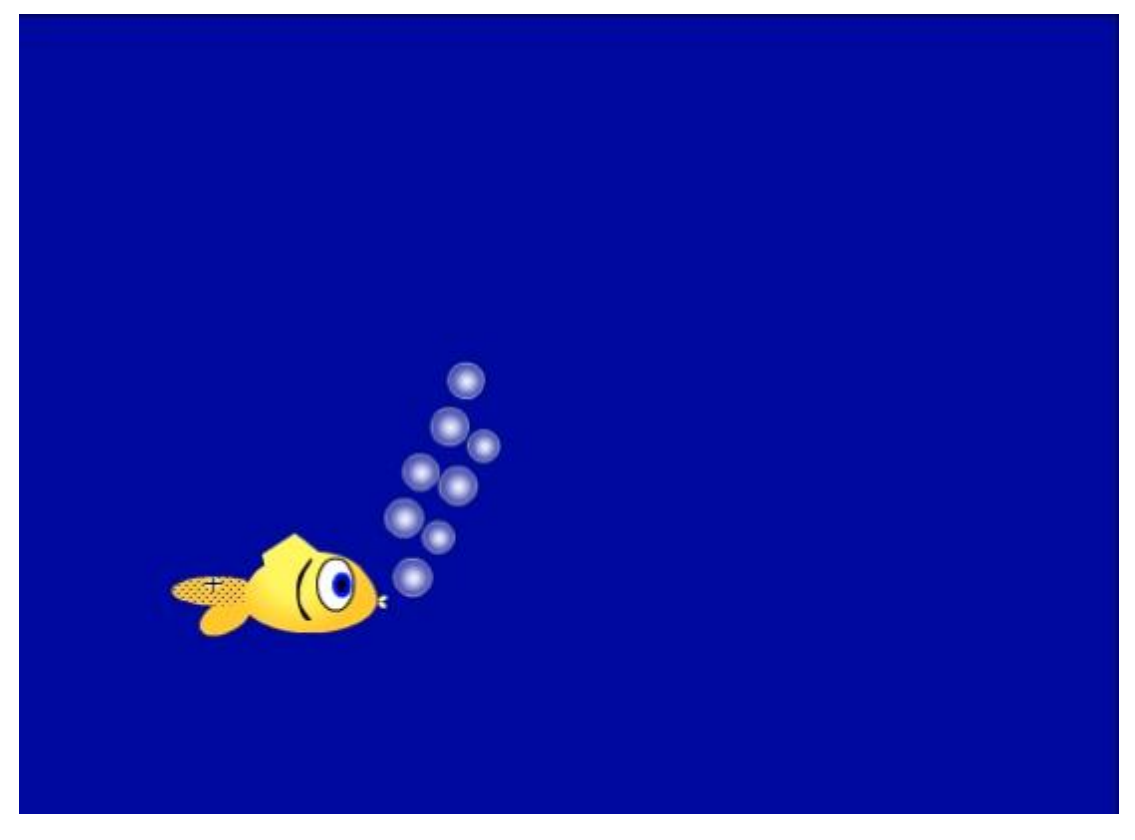

20、設定圖層以符合下列需求:

- 路徑圖層是導引線圖層。
- **單板滑雪者**圖層動畫按照**路徑**圖層所定義的路徑播放。
- **音訊**圖層的高度為 300%, 好讓您能夠清楚查看波形。

21、將期票影片片段的實體移除光量並套用「實光」混合模式。

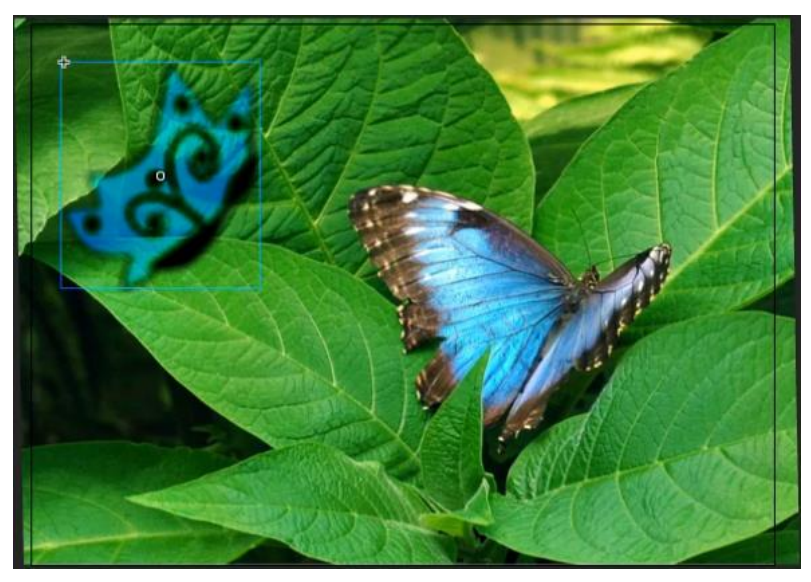

22、您正在準備一段與熱門科幻電影開場很相似的後退文字動畫,將文字頂端變形以符合參考線,如展示所示。

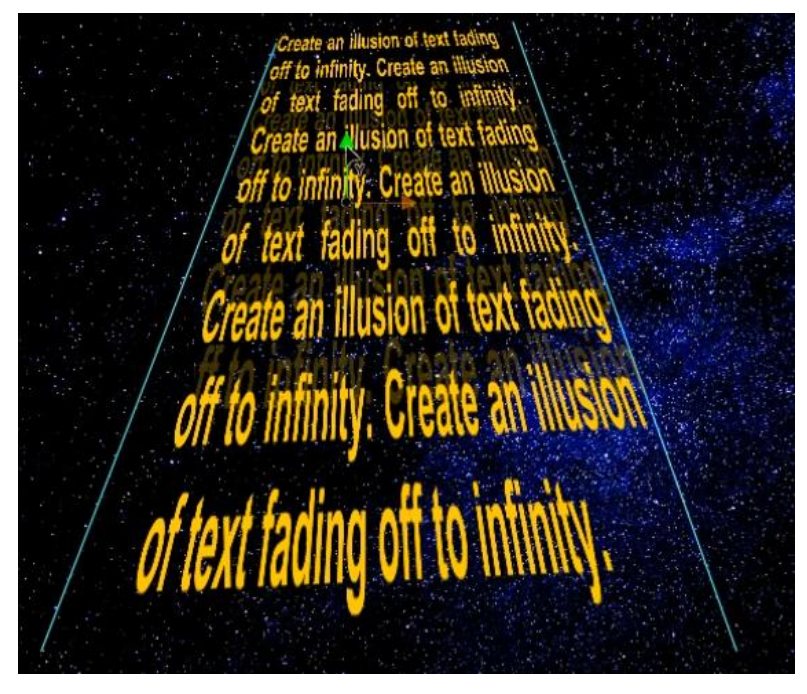

23、調整聲音的設定,讓聲音完全播放完畢,然後再次播放。使用預設集來淡出聲音。

24、將左側橙色氣球的三個部份及其線段組成群組。

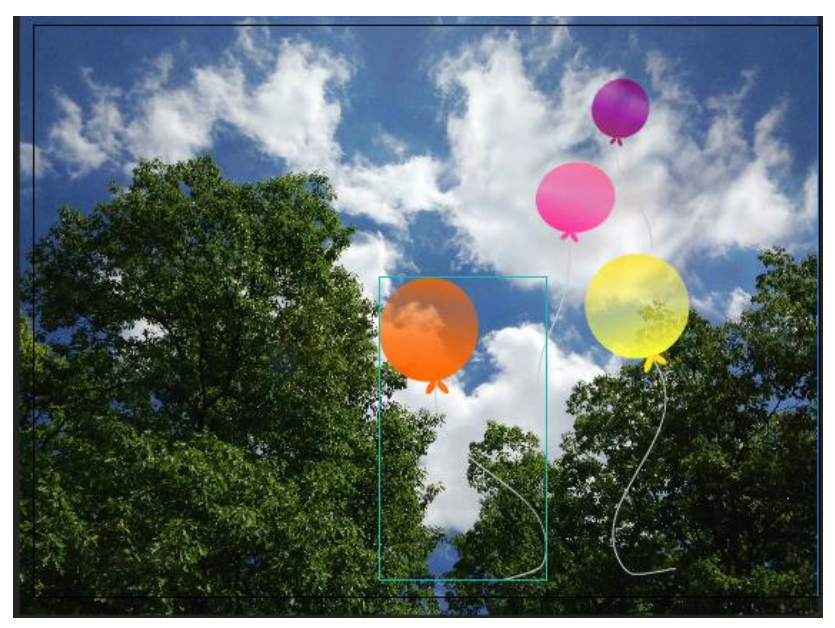

25、編輯鯨魚影片片段,讓鯨魚在舞台上順暢地移動。如果您測試影片,看起來應該 像展示中的動畫一樣。

26、修改顯示數字 0 的文字欄位,讓 Actionscript 能夠變更其內容,但使用者無法變更。此文字欄位必須具有下列屬性:

- 實體名稱為 <u>score txt</u>
- 靠左對齊且左方邊界5像素
- 大小為 **28**pt

27、修改文件,讓影格 58 看起來像展示一樣,請勿新增或移除任何圖層。

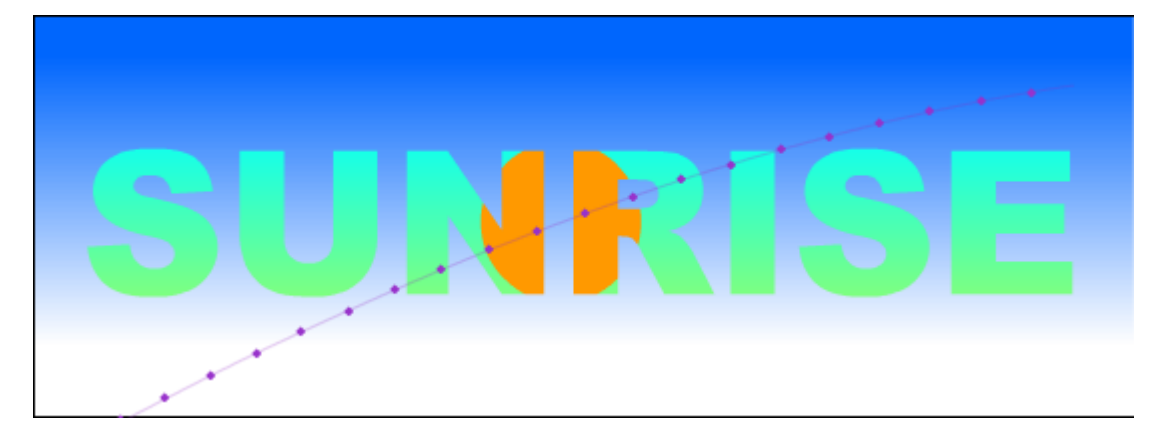

## ACP Animate2022

28、建立一個名為 <u>Gradient</u>的標記色票,代表下列三個顏色的線性漸層。顏色必須按照下列順序由左至右排列:

- 淺綠色(#B3CA6E)
- 紫色(#665CA1)
- 深粉紅色(**#D55472**)

將藍色圖形外圈的筆畫設定為 Gradient。結果看起來應該像展示一樣。

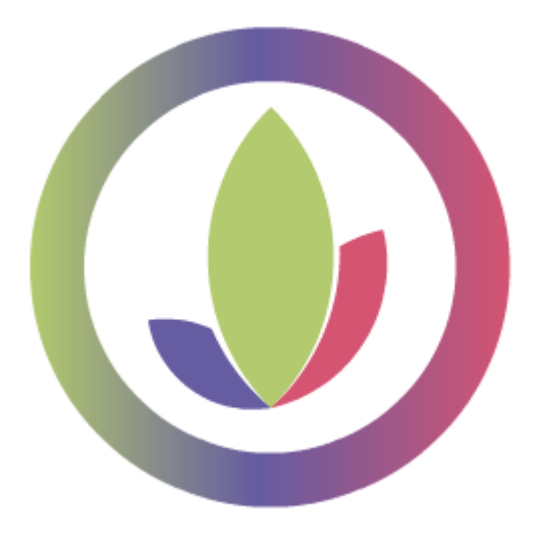

29、在 0px 建立一條齊矩形頂端的導引線。

30、在*垂直\_線條*圖層的最後一個影格上,將垂直黃色線條逆時針旋轉 45 度。不要變更變形的起點。

31、設定場景,讓整個動畫執行兩秒,不要變更影格的數目。

32、將 ActionScript 片段新增至加入我們按鈕,以在按一下此按鈕時開啟 <u>https://sunsetweb.org</u>網站。